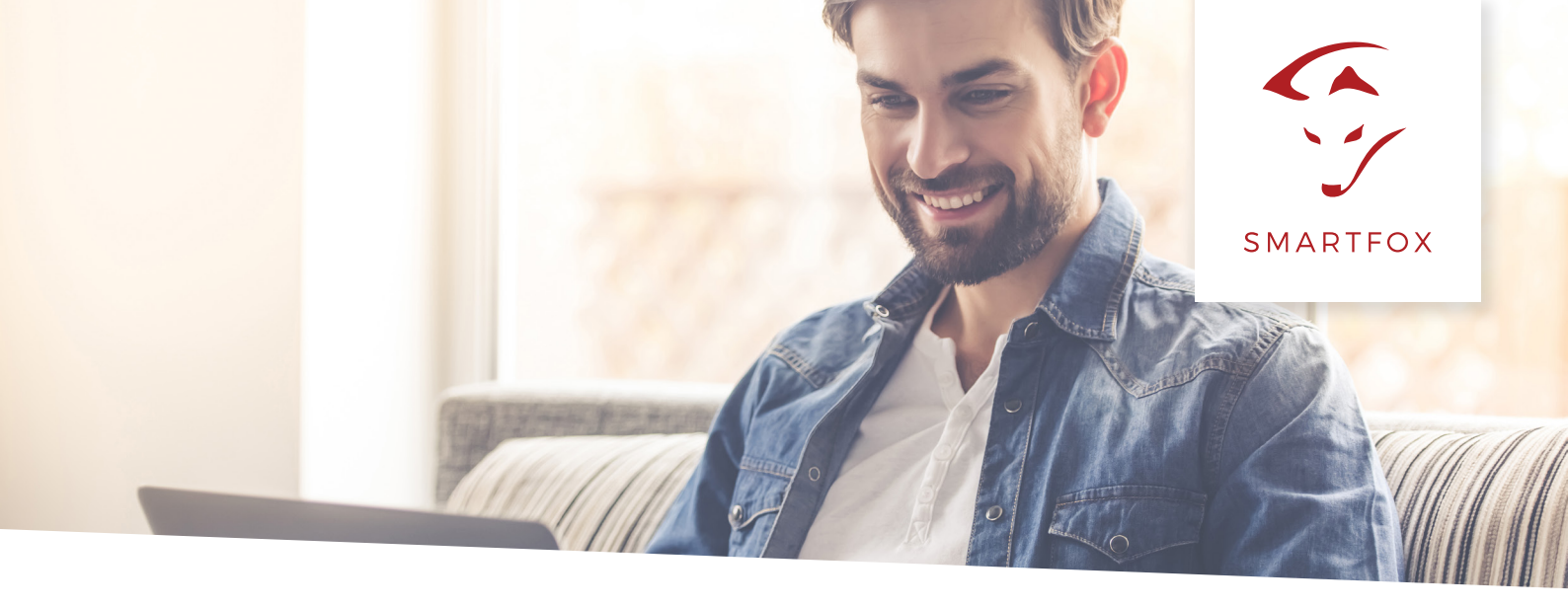

# AUSLESEN von KOSTAL Plenticore (PV + Batterie)

Nachfolgende Anleitung erklärt die Anwendung und Parametrierung zum Auslesen von KOSTAL Plenticore Wechselrichtern, zur Integration der PV und Batteriedaten in das SMARTFOX Monitoring.

Um ein ganzheitliches Gebäudemonitoring zu ermöglichen, können Sie nun Ihren KOSTAL Plenticore in das SMARTFOX Monitoring my.smartfox.at integrieren.

### Benötigte Artikel:

- SMARTFOX PRO V1.37 oder höher
- KOSTAL Plenticore optional inkl. Batteriesystem (BYD, Kostal...)
- optional: zum Auslesen der Batterie wird eine "SMARTFOX Batterie Lizenz" benötigt.

Installieren Sie den KOSTAL Plenticore sowie die Batterie exakt nach Herstelleranleitung.

Anschluss:

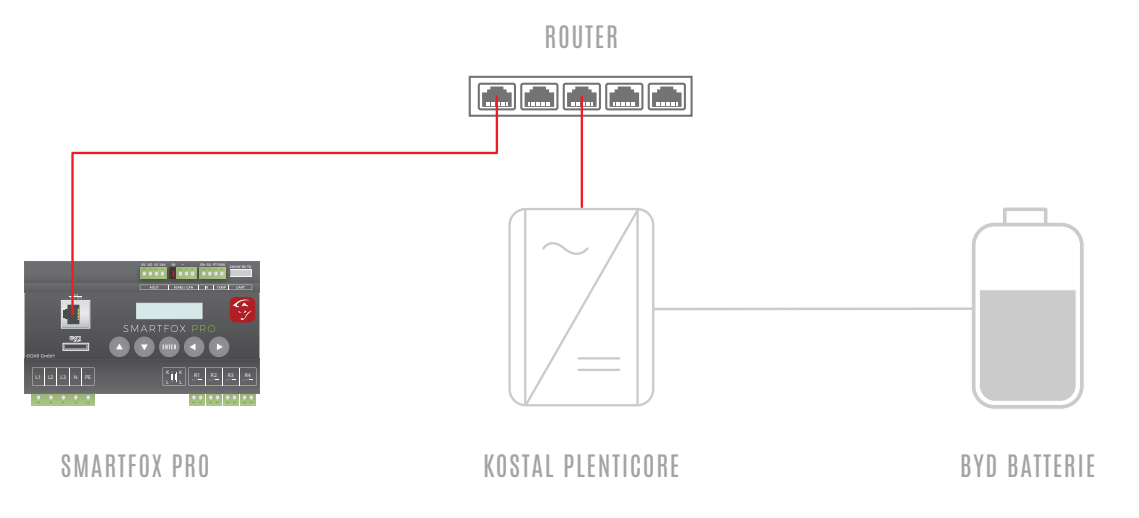

**HINWEIS!** SMARTFOX & KOSTAL Plenticore müssen mit dem selben Netzwerk verbunden sein. Die IP-Adresse des Wechselrichters muss statisch vergeben werden.

ACHTUNG! SMARTFOX ersetzt nicht das KOSTAL Energy Meter.

#### Einstellungen am Wechselrichter

Rufen Sie den Wechselrichter über die IP Adresse in einem Webbrowser auf. Die IP Adresse des Wechselrichters finden Sie am Display. Loggen Sie sich anschließend als "Anlagenbetreiber" oder "Installateur" ein.

| scb                   | × +                                   |                         | - 🗆 X          |
|-----------------------|---------------------------------------|-------------------------|----------------|
| ← → C (               | A Nicht sicher   192.168.1.42/#/login |                         | 여 🗟 🏠 🗾 🔊 🛛 🐨  |
| SOLAR                 | ELECTRIC                              |                         | KOSTAL         |
| Sprache               | •                                     | <mark> ≌</mark> ] scb ● | Login 🖨<br>🤪 🕰 |
|                       |                                       | ♀ Info                  |                |
|                       |                                       | Login                   |                |
|                       |                                       | Anlagenbetreiber •      |                |
|                       |                                       | •••••                   |                |
|                       |                                       | Passwort vergessen      |                |
|                       |                                       | Login                   |                |
|                       |                                       |                         |                |
|                       |                                       |                         |                |
| Smart<br>connections. |                                       | Lizenzen                | ✓ Sitemap      |

Unter "Einstellungen" "Netzwerk" auswählen.

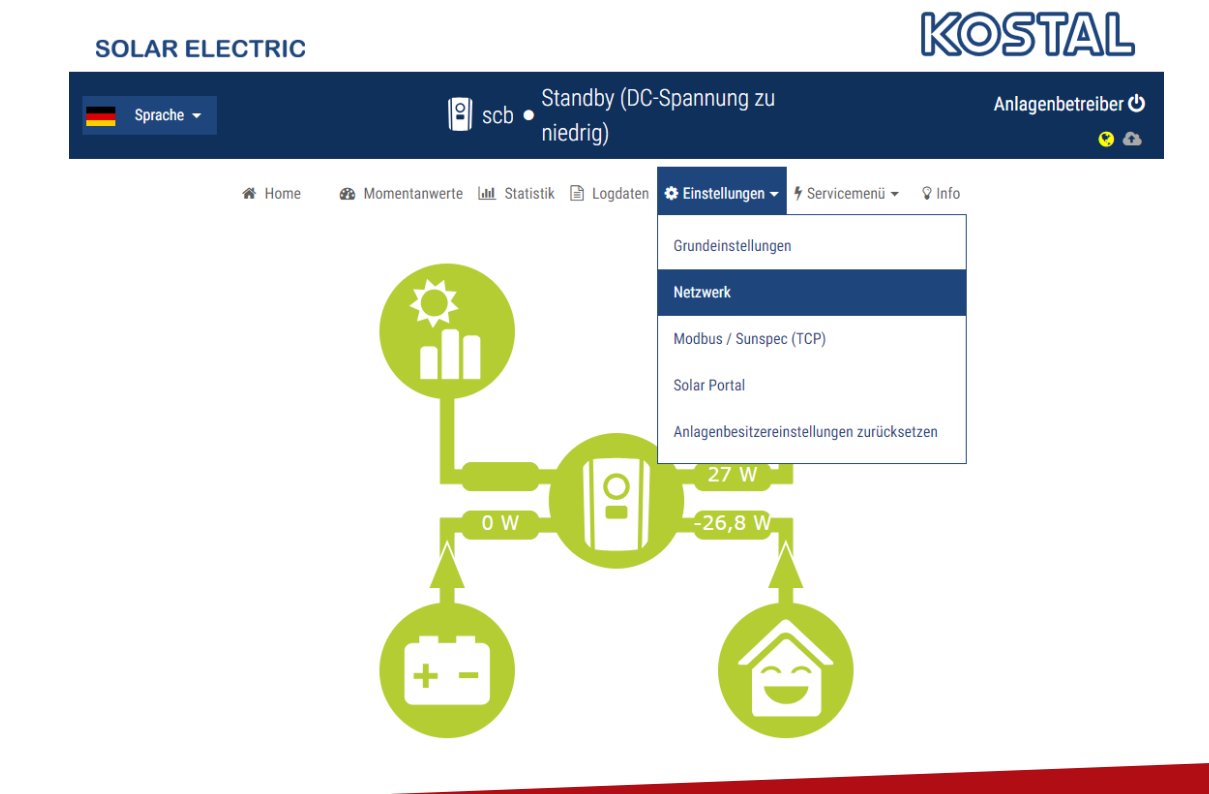

Im Menü "Netzwerk" eine passende statische IP-Adresse für den Wechselrichter vergeben.

HINWEIS! Die im Screenshot gezeigten Netzwerkeinstellungen funktionieren nicht für jedes Netzwerk.

| scb       | × +                      |                                   |                                  |                      |        | - 🗆 X                     |
|-----------|--------------------------|-----------------------------------|----------------------------------|----------------------|--------|---------------------------|
| ← → C ☆ 4 | Nicht sicher   192.168.1 | .42/#/settings/network            |                                  |                      | 0-7 B  | * 🛛 🗟 🛛 🕲 :               |
| SOLAR EL  | ECTRIC                   |                                   |                                  |                      | K      | DSTAL                     |
| Sprache 🗸 |                          | Scb ●                             | Standby (DC-Spannung<br>niedrig) | zu                   |        | Anlagenbetreiber 😃<br>😁 🚳 |
|           | 希 Home 🛛 🖓 M             | lomentanwerte l <b>uu</b> Statist | ik 🖹 Logdaten 🏾 🏟 Einstellung    | en 👻 🦸 Servicemenü 👻 | 😵 Info |                           |
|           |                          |                                   | Netzwerk                         |                      |        |                           |
|           |                          | IPv4-Adresse autor                | natisch beziehen                 |                      |        |                           |
|           |                          | IPv4-Adresse                      | 192.168.1.42                     |                      |        |                           |
|           |                          | Subnetzmaske                      | 255.255.255.0                    |                      |        |                           |
|           |                          | Router/Gateway                    | 192.168.1.1                      |                      |        |                           |
|           |                          | DNS-Server 1                      | 192.168.1.1                      |                      |        |                           |
|           |                          | DNS-Server 2                      | 0.0.0.0                          |                      |        |                           |
|           |                          |                                   |                                  |                      |        |                           |
|           |                          |                                   | Speichern 🖺                      |                      |        |                           |
|           |                          |                                   |                                  |                      |        |                           |
|           |                          |                                   |                                  |                      |        |                           |

Anschließend unter "Einstellungen" "Modbus / Sunspec (TCP)" auswählen.

| SOLAR ELEC | TRIC   |                              |                                  |                    |                      | K      | OSTAL |
|------------|--------|------------------------------|----------------------------------|--------------------|----------------------|--------|-------|
| Sprache 👻  |        | ≌  scb ● <sup>St</sup><br>ni | Anlagenbetreiber <b>ሆ</b><br>ያ 🕰 |                    |                      |        |       |
|            | 🖀 Home | 🚯 Momentanwerte 🔟 Statistik  | 🖹 Logdaten                       | 🔅 Einstellungen 👻  | 🕈 Servicemenü 👻      | 💡 Info | 1     |
|            |        |                              | Netzwerk                         | Grundeinstellunge  | n                    |        |       |
|            |        | IPv4-Adresse automa          | ıtisch beziehen                  | Netzwerk           |                      |        |       |
|            |        | IPv4-Adresse                 | 192.168.1.42                     | Modbus / Sunspec   | : (TCP)              |        |       |
|            |        | Subnetzmaske                 | 255.255.255.0                    | Solar Portal       |                      |        |       |
|            |        | Router/Gateway               | 192.168.1.1                      | Anlagenbesitzereir | nstellungen zurückse | etzen  |       |
|            |        | DNS-Server 1                 | 192.168.1.1                      |                    |                      |        |       |
|            |        | DNS-Server 2                 | 0.0.0.0                          |                    |                      |        |       |
|            |        |                              | Speichern 🖺                      |                    |                      |        |       |

Das Häkchen "Modbus aktivieren" setzen und den "Modbus Port" auf 1502 sowie die Unit ID auf 71 einstellen.

| scb                  | ×            | ÷                                                                        | - 🗆 X                     |
|----------------------|--------------|--------------------------------------------------------------------------|---------------------------|
| ← → C ☆ /            | Nicht sicher | 92.168.1.42/#/settings/modbus                                            | 🕶 🔤 🖈 🗾 🗟 🛛 🞯 🗄           |
|                      | ECTRIC       |                                                                          | KOSTAL                    |
| Sprache <del>-</del> |              | Standby (DC-Spannung zu niedrig)                                         | Anlagenbetreiber 也<br>📀 🕰 |
|                      | 🖀 Home       | 🚳 Momentanwerte 🔟 Statistik 🗎 Logdaten 🌣 Einstellungen 👻 ሃ Servicemenü 👻 | ♀ Info                    |
|                      |              | Modbus / Sunspec<br>(TCP)                                                |                           |
|                      |              | Modbus aktivieren                                                        |                           |
|                      |              | Modbus Port: 1502                                                        |                           |
|                      |              | Unit Id: 71                                                              |                           |
|                      |              | Speichern 🖺                                                              |                           |
|                      |              |                                                                          |                           |
|                      |              |                                                                          |                           |
|                      |              |                                                                          |                           |

# Einstellungen am SMARTFOX (Implementierung PV-Daten)

Der Smartfox PRO muss mit dem Internet verbunden und unter <u>my.smartfox.at</u> registriert sein. Das folgende Beispiel zeigt die Parametrierung über das Webportal <u>my.smartfox.at</u>, alle Einstellungen können auch direkt am Gerät oder über die IP Adresse (lokal) des SMARTFOX ausgeführt werden.

<u>my.smartfox.at</u> aufrufen und unter "Einstellungen" -> "Meine Geräte" die Geräteparametrierung aufrufen.

| ← → C ☆ ③ Nicht sicher                          | my.smartfox.at/sett | ings/devices/   |            |             |             |              |                 |                                             | ९ 🕁 🔀    | <b>a</b> 1 |
|-------------------------------------------------|---------------------|-----------------|------------|-------------|-------------|--------------|-----------------|---------------------------------------------|----------|------------|
| S.                                              | SMARTFOX            | ECOC            | CALC       | KONTAKT     | SHOP        | DOWNLO       | DADS S          | UPPORT                                      | MY SMART | FOX        |
| Übersicht                                       | Liveview            | Energie         | Leistung   | Spannung    | g Strom     | Ausgänge     | Meter           | Einstellungen                               | Logout   |            |
| Aktiv als <b>Gröll</b> [zurück]<br>Meine Geräte |                     | 🗣 Gerät hi      | inzufügen  |             |             |              |                 | Meine Geräte<br>Mein Profil<br>Alle Benutze | e<br>•   |            |
| Mein Profil                                     |                     |                 | E          | Bezeichnung | Device Type | MAC-Adresse  | Version         | Alle Geräte                                 |          |            |
| Alle Benutzer                                   |                     | - <b>()-</b> k  | 🏟 🥖 😗 🗙 s  | martfox Pro | Smartfox    | D88039ACF225 | EM2 00.00.01.37 | OEM-Einstell                                | ungen    | 2 📩 🖒      |
| Alle Geräte                                     |                     | - <b>41</b> - k | si 🥒 😗 🗙 T | EST Firma   | Smartfox    | D88039AC93B1 | EM2 00.00.01.37 | Alarm History                               | /        | 2 📩 🖒      |

👆 Gerät hinzufügen

| Bezeichnung      | Device Type | MAC-Adresse  | Version         | Internal IP  | External IP    |         |
|------------------|-------------|--------------|-----------------|--------------|----------------|---------|
| <br>Smartfox Pro | Smartfox    | D88039ACF225 | EM2 00.00.01.37 | 192.168.1.3  | 83.215.180.195 | ۵ 📩 🖆 🏟 |
| <br>TEST Firma   | Smartfox    | D88039AC93B1 | EM2 00.00.01.37 | 192.168.1.64 | 89.26.43.41    | ۵ 🖄 🖄 🎯 |

Unter "Wechselrichter" -> "KOSTAL PLENTI" auswählen und die vorhin statisch vergebene IP-Adresse des Wechselrichters eintragen.

# HINWEIS! Es wird empfohlen den IP Scan zu deaktivieren.

| Allgemeines      | Einstellungen    | Wechselrichter |             | × |            |
|------------------|------------------|----------------|-------------|---|------------|
| Analogausgang    | Wechselrichter 1 |                |             |   |            |
| Relais 1         |                  |                |             |   | ь.         |
| Relais 2         | Wechselrichter   | 192.168.1.42   |             |   | ÷rr        |
| Relais 3         | IP Scan          | Off            | <b>v</b> () |   | 168        |
| Relais 4         | SPEIC            | HERN           |             |   | 168        |
| Inputs           |                  |                |             |   | 168        |
| Car Charger      |                  |                |             |   |            |
| Batterie         |                  |                |             |   | 165        |
| Wärmepumpe       |                  |                |             |   |            |
| Wechselrichter   |                  |                |             |   |            |
| Verbrauchsregler |                  |                |             | - | - <b>-</b> |

Unter "Einstellungen" -> "Meine Geräte" das Bleistiftsymbol "Gerät ändern" auswählen.

| 🛉 Gerät | hinzufü | igen |              |             |              |                 |              |                |         |
|---------|---------|------|--------------|-------------|--------------|-----------------|--------------|----------------|---------|
|         |         |      | Bezeichnung  | Device Type | MAC-Adresse  | Version         | Internal IP  | External IP    |         |
|         | 🐋 🧪     | 🕲 🗙  | Smartfox Pro | Smartfox    | D88039ACF225 | EM2 00.00.01.37 | 192.168.1.3  | 83.215.180.195 | ۵ 📩 🖆 🎯 |
|         | 🐋 🥖     | 🕲 🗙  | TEST Firma   | Smartfox    | D88039AC93B1 | EM2 00.00.01.37 | 192.168.1.64 | 89.26.43.41    | 💩 🗈 📩 🚯 |

Die Häkchen "Eigenverbrauch Aktiviert" & "Gesamtverbrauch Aktiviert" setzen.

| Basisdate | n Tarife und Faktoren | Messdaten löschen | Zähle   | erstände | Alarmfunk | tionen |   |
|-----------|-----------------------|-------------------|---------|----------|-----------|--------|---|
| Bezeic    | hnung                 |                   | TEST F  | irma     |           |        |   |
| MAC-A     | dresse                |                   | D88039  | AC93B1   |           |        |   |
| Alte Ac   | lresse überschreiber  | n? 🖉              |         |          |           |        |   |
| Geräte    | Gruppe                |                   | smartf  | ox       |           |        | • |
| Energie   | e Übersicht Email ak  | tiviert 🖉         | )       |          |           |        |   |
| Sent Er   | nergy Email           |                   | 12 - 20 | 018 🔻    | 2         | Senden |   |
| Froniu    | s Push Service Aktivi | ert               | )       |          |           |        |   |
| Eigenv    | erbrauch Aktiviert    |                   | )       |          |           |        |   |
| Gesam     | tverbrauch Aktiviert  | •                 | )       |          |           |        |   |
| Max Pv    | Power [W]             |                   |         |          |           |        |   |
|           |                       |                   |         |          |           |        |   |

Die PV Erzeugung wird im LiveView, Leistungs- und Energiechart angezeigt.

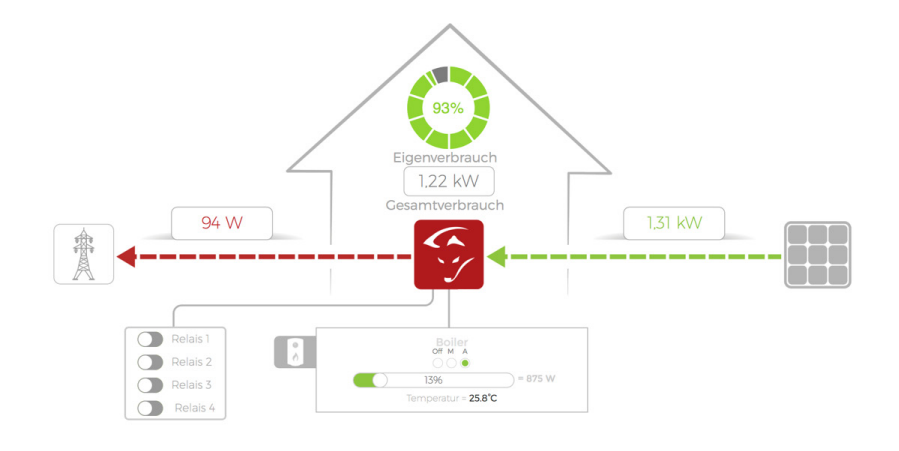

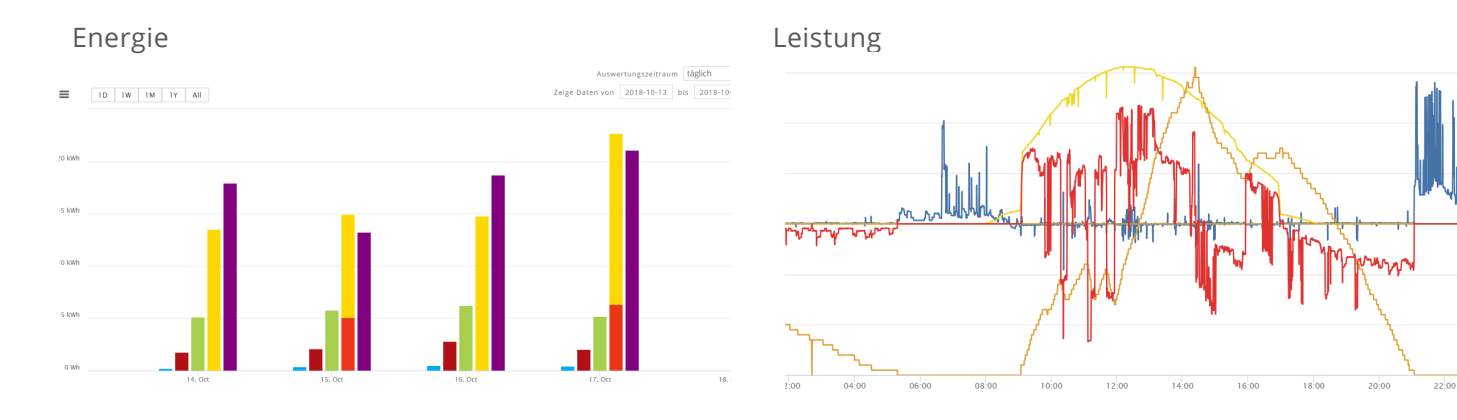

### Einstellungen am SMARTFOX (Implementierung Batterie)

Der Smartfox PRO muss mit dem Internet verbunden und unter my.smartfox.at registriert sein.

Anschließend kann die erforderliche "Batteriespeicher Lizenz" freigeschalten werden.

Weitere Informationen zum Kauf sowie zur Freischaltung der Lizenz finden Sie in der Anleitung "Lizenzen aktivieren."

| enzen                          |                           |                  |
|--------------------------------|---------------------------|------------------|
| ů                              |                           |                  |
| Car Charger Lizenz             |                           | Speichern Kaufen |
| 2. Wechselrichter Lizenz       |                           | Speichern Kaufen |
| Dyn.Leistungreduzierung Lizenz |                           | Speichern Kaufen |
| Batteriespeicher Lizenz        | 1234 - 1234 - 1234 - 1234 | 🗙 🔗 aktiv        |
| Wärmepumpe Lizenz              |                           | Speichern Kaufen |

Nach erfolgreicher Lizenzfreischaltung unter "Einstellungen" -> "Meine Geräte" die "Geräteparametrierung" öffnen und den Menüpunkt "Batterie" auswählen.

Unter "Batterie" -> "Kostal" auswählen und die statische IP-Adresse des KOSTAL Plenticore einstellen.

| Allgemeines      | Einstellungen Batterie  | × î        |
|------------------|-------------------------|------------|
| Analogausgang    | Hersteller              |            |
| Relais 1         | IP Adresse 192 168 1 42 |            |
| Relais 2         | 192,100,1,72            |            |
| Relais 3         | SPEICHERN               |            |
| Relais 4         |                         |            |
| Inputs           |                         |            |
| Car Charger      |                         |            |
| Batterie         |                         |            |
| Wärmepumpe       |                         |            |
| Wechselrichter   |                         |            |
| Verbrauchsregler |                         | - <b>-</b> |

Im LiveView erscheint nun das Batteriessymbol mit dem aktuellen Ladestatus (SOC) in % .

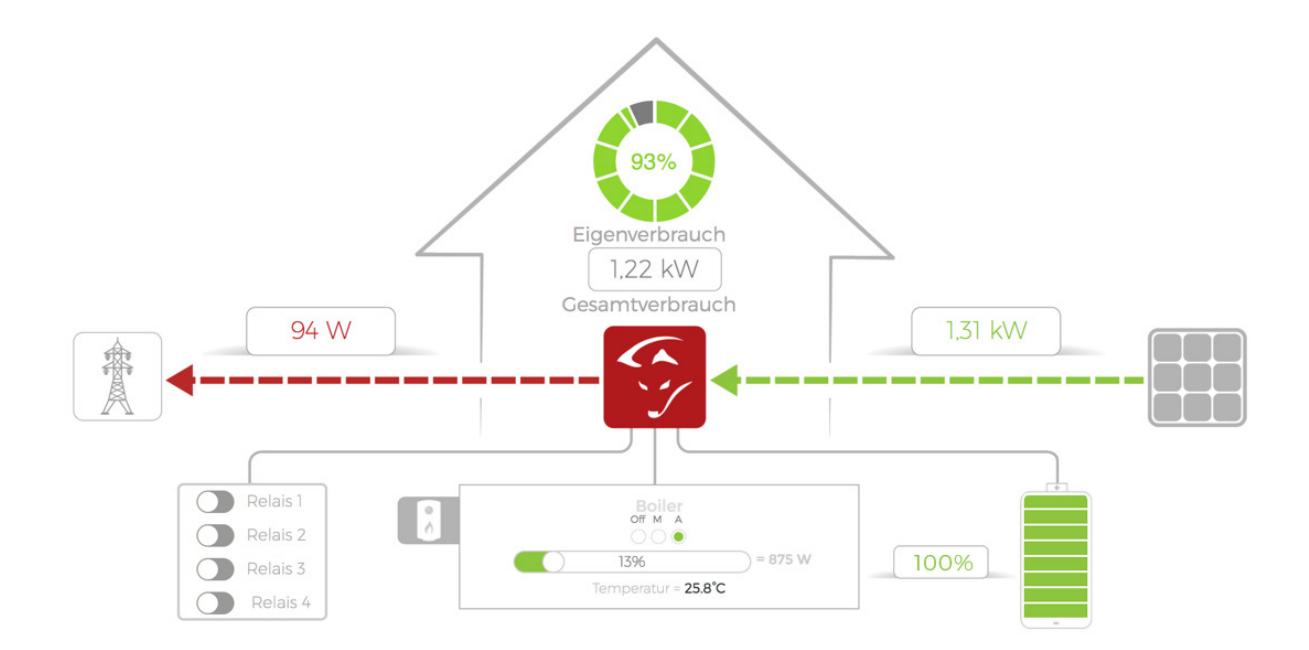

Im Leistungschart finden Sie die Lade- bzw. Entladekurven des Batteriespeichers. Zusätzlich steht der Ladestatus (SOC) in % zur Verfügung.

**ACHTUNG!** Wird am Analogausgang ein Heizstab angesteuert, ist der Zielwert des Analogausgangs auf mindestens -200W zu setzten, um eine Ladung aus der Batterie zu vermeiden.

# DAfi GmbH Niedernfritzerstraße 120 A-5531 Eben im Pongau Support +43 (0) 6458 / 20 160

### www.smartfox.at